#### Обновление 4 кв. 2019г.

#### Уважаемые коллеги! Обращаем ваше внимание на следующие изменения!

1. Приказом Минрегионразвития РА № 720-Д от 28 декабря 2020 г. утверждены индексы по

#### видам работ на 4 кв. 2019 года к следующим базам:

- ✓ к базе <u>ТСНБ-2001 Республики Алтай (редакция 2014 года)</u> (В ПК WinPИК «ТЕР-2001 Республики Алтай с доп. и изм. 3 (приказы Минстроя России №№144/пр-244/пр);
- ✓ к базе <u>ФЕР-2001 ред.2017г. И4</u> (В ПК WinPИК «ФЕР-2001 в редакции 2017 года с доп. и изм.
   4) (приказ Минстроя России №408/пр от 18.07.2019г.).

Для тех, кто НЕ приобретал нормативные базы и индексы - необходимо заполнить заявку и отправить ее на эл. адрес altai\_rik@mail.ru.

#### Изменения в нормативной документации

#### 1. Папка №2 «Республика Алтай»:

#### Папка «2019 год»:

#### Папка «2019-4»:

- Добавлен файл «Приказ об индексах на 4 квартал 2019г.»;
- Добавлен файл «Приложение №1 Общие положения к приказу»;
- Добавлен файл «Приложение №6 Индексы на погрузку ТЕР ред.2014г.»;
- Добавлен файл «Приложение №7 Индексы на перевозку ТЕР ред.2014г.»;
- Добавлен файл «Приложение №8 Индексы на погрузку ФЕР ред.2017г. И4»;
- Добавлен файл «Приложение №9 Индексы на перевозку ФЕР ред.2017г. И4».

#### «Папка «Приказы и указания по применению»»:

- Обновлен файл «Таблица норм. баз и периодов их действия Республ. Алтай»;
- Обновлен файл «Таблица нормативных баз и разработанных к ним индексов по Республике Алтай».

#### 2. Папка №3 "Минстрой(приказы, постановления, письма, распоряжения)":

- Папка №3«Индексы СМР, проектн. работ и оборуд-ния» добавлены файлы
  - «2019-4 Письмо №46999-ДВ 09 от 09.12.2019г»,
  - «2019-4 Письмо № 50583-ДВ09 от 25.12.2019»

#### 3. Папка «МДС» добавлены методики:

- Методика применения сметных норм (507пр);
- Методика применения ФЕР (519пр).

Обновлена папка «Базовые поправки» в соответствии с новыми методиками.

#### Изменился порядок применения коэффициентов при составлении смет!

#### При составлении смет базисно-индексным методом в нормативной базе ТЕР ред.2014г.

<u>1.</u> При расчете индексов пересчета в текущий уровень цен был учтен районный коэффициент в размере 1,47 по Республике Алтай. Отдельно для Кош-Агачского и Улаганского районов районный коэффициент не выделяется. Надбавок к заработной плате для этих районов не производится.

<u>При составлении смет базисно-индексным методом в нормативной базе ФЕР ред.2017г.</u> (приказ Минстроя России №408/пр от 18.07.2019г.). на 4 квартал 2019г. : <u>1.</u> Переводные коэффициенты(ОЗП 1,16, ЭМ 0,93, ЗПМ 1,16, МАТ 0,99) из федеральной базы в территориальную проставлять **не нужно!!!** Они учитываются индексом пересчета в текущий уровень цен.

<u>2.</u> При расчете индексов пересчета в текущий уровень цен был учтен районный коэффициент в размере 1,47 по Республике Алтай. Отдельно для Кош-Агачского и Улаганского районов районный коэффициент не выделяется. Надбавок к заработной плате для этих районов не производится.

<u>3.</u> При расчете индекса Минстроя РФ так же учтен районный коэффициент 1,47. Поправочных коэффициентов к индексу Минстроя не предусмотрено.

Подробнее ознакомиться с порядком составления смет можно нажав «Справка», выбрать «Нормативная документация», папка «02. Республика Алтай» - 2019год – папка «2019-4» «Приложение №1 Общие положения к приказу».

#### <u>Изменения в ПК РИК</u>

### 1. В связи с отменой письма 2536-ИП/12/ГС от 27.11.2012г. изменился порядок начисления понижающих коэффициентов к накладным расходам и сметной прибыли:

Для упрощенной системы налогообложения проставляем в строке «Применить коэффициенты к *НР для тек. уровня цен*» коэффициент 0,7, в строке «Применить коэффициенты к СП для тек. уровня цен» 0,9. Понижающие коэффициенты начисляются согласно МДС81.33-2004 и МСД81.25-2001, письма АП-5536/06 от 18.11.2004г.

| Параметры расчета локальной сметы Х                                                                                                    | Параметры расчета локальной сметы Х                                                                                                    |  |  |  |  |  |  |
|----------------------------------------------------------------------------------------------------|----------------------------------------------------------------------------------------------------|--|--|--|--|--|--|
| Вид расчета СВ базисных ценах СВ текущих ценах                                                                                                    | Вид расчета<br>С В базисных ценах С В текущих ценах                                                                                                    |  |  |  |  |  |  |
| Ресурсный расчет Точность расчета Компенсация натериалов<br>Индексы Общие Вариант расчета Поправки НР и СП                                                                                                    | Ресурсный расчет Точность расчета Конпенсация материалов<br>Индексы Общие Вариант расчета Поправки НР и СП                                                                                                    |  |  |  |  |  |  |
| Р ИР и СП по каждой норме П Брать ИР и СП из индексов (для текущего уровня цен) -Исключить применение коаффинициента пов                                                                                          | • НР и СП по каждой норме • Брать НР и СП из индексов (для текущего уровня цен)                                                                                                    |  |  |  |  |  |  |
| Г Применить козфф. к НР для боз. уровня цен: 0.0 Г. Полкон от потр-гразгруз. работ (Т) Письмо № ЮТ-26( -<br>Г. Применить козфф. к НР для тек. уровня цен: 0.85 Г. Перевозок и потр-гразгруз. работ (Т)            | Гриненить козфф. к НР для баз. уровня цен.         0.7         Тисличить прилененить козфф. к НР для баз. уровня цен.           Гриненить козфф. к НР для тек. уровня цен.         0.7         Геревозок и погр-разгруз. работ (f) |  |  |  |  |  |  |
| Применить коэфф. к СП для баз. уровня цен: 0.0 Поключить применение коэффициента для:<br>Применить коэфф. к СП для тек. уровня цен: 0.8 Геревозок и погрразгруз. работ (Т)                                        | Применить козфф. к СП для баз. уровня цен.         0.9         - Исключить применение козффициента для.           Применить козфф. к СП для тек. уровня цен.         0.9         - Шилазснее расценок.                             |  |  |  |  |  |  |
| С Укрупненные показатели НР и СП:<br>НР СП:                                                                                                    | С Укрупненные показатели НР. СП: П<br>П Не приненять к укрупненным расценкам, перевозке и погрузо-разгрузочным работем                                                                                                    |  |  |  |  |  |  |
| Рассчитывать НР и СП в текущем уровне цен как в базисном                                                                                                    | Рассчитывать НР и СП в текущем уровне цен как в базисном                                                                                                    |  |  |  |  |  |  |
| 🗖 Рассчитывать НР и СП без поправочных коэффициентов                                                                                                    | Рассчитывать НР и СП без поправочных коэффициентов                                                                                                    |  |  |  |  |  |  |
| Г. Рассчитывать НР и СП в техущем уровне цен без учета з/п нашинистов                                                                                                    |                                                                                                    |  |  |  |  |  |  |
| Г При вставке позиций из буфера обнена или снеты-аналога восстанавливать знач, из тек, файла HP и CП         Г При вставке позиций из буфера обнена или снеты-аналога восстанавливать знач, из тек, файла HP и CП |                                                                                                    |  |  |  |  |  |  |
| Сохранить в файл<br>Считать из файла Упринять Вадля всех новых смет ХОтменить ? Справка                                                                                                    | Сохранить в файл<br>Считать из файла<br>Считать из файла                                                                                                    |  |  |  |  |  |  |

#### Система с НДС

## 2. В локальной смете, в диалоговых окнах команды «Применить коэффициенты к 3TP и ЭМ для строительных сборников (кроме E46)» и «Поправки по МДС», добавлен флажок «Кроме расценок с коэффициентами на демонтаж».

Для применения коэффициентов на ремонтные работы в локальной смете необходимо выделить все расценки, затем перейти в меню «Действия», выбрать «Применить коэффициенты к 3TP и ЭМ для строительных сборников (кроме E46)» «Кзтр=1,15 Кэм=1,25 Alt+U».

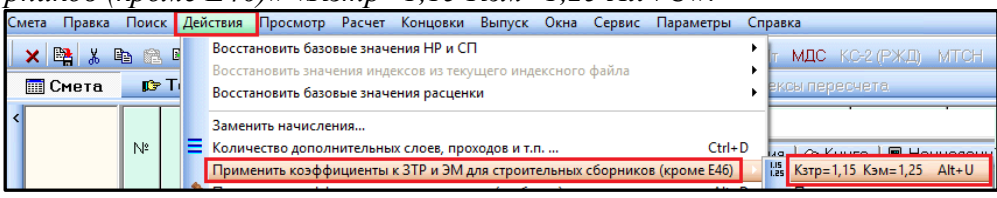

В появившемся окне «Коэффициенты к 3TP и ЭМ» ставим галочку «Кроме расценок с коэффициентами на демонтаж».

В результате на расценки с примененными коэффициентами демонтажа коэффициенты на ремонтные работы не применятся.

| Коэффици | енты к ЗТР и ЭМ X                                                    |
|----------|----------------------------------------------------------------------|
|          | Применить Кэтр=1,15 Кэм=1,25 для строительных сборников (кроме Е46)? |
|          | Кроме расценок с коэффициентами на демонтаж                          |
|          | ✓Принять ХОтменить ? Справка                                         |

Упрощенная система

# 3. В локальной смете добавлена вкладка «Базовые поправки», в которой отображаются списки доступных базовых поправок и поправок по МДС для текущей позиции ЛС. Для применения поправок необходимо использовать команду «Применить» в контекстном меню (меню по правой кнопке «мыши»).

В окне с локальной сметой, выделив расценку, открываем вкладку «*Баз. Поправки*» и выбираем нужную нам строку. Справа в окне «*Содержание базовой поправки*», отображается значение коэффициентов для выбранной поправки. Выбрав нужную строку, включаем лампочку двумя щелчками мыши и через контекстное меню нажимаем «*Применить*».

| 6,    | Іокальна                                                                                  | я смет         | ra: 02-            | 06-02 - "Теку | ций ремонт шатро | ой крыши"           | -          |           |                 |         | ۰                     |          | -       |       |         | -               |            | -              |            |                         | X |
|-------|-------------------------------------------------------------------------------------------|----------------|--------------------|---------------|------------------|---------------------|------------|-----------|-----------------|---------|-----------------------|----------|---------|-------|---------|-----------------|------------|----------------|------------|-------------------------|---|
| Сме   | Смета Правка Поиск Действия Просмотр Расчет Концовки Выпуск Окна Сервис Параметры Справка |                |                    |               |                  |                     |            |           |                 |         |                       |          |         |       |         |                 |            |                |            |                         |   |
|       | 🗙 😫 💃 🖻 😤 🝓 🎕 💩 🚔 🚋 🏟 🕨 📂 🗊 🎞 📜 MS Word 2 KO-2 4 4a 4r MLC KO-2(PKL) MTCH 1A              |                |                    |               |                  |                     |            |           |                 |         |                       |          |         |       |         |                 |            |                |            |                         |   |
|       | 🔟 Смета 😰 Текущая запись 🧐 F7-Ресурсы 📲 F6-Начисления 📳 Оле-Индексылересчета              |                |                    |               |                  |                     |            |           |                 |         |                       |          |         |       |         |                 |            |                |            |                         |   |
| enы > | : Разде                                                                                   | <u>ил 1</u>    | N²                 | l             | Шифр             | Наиме               | нование р  | работи з  | атрат           |         | E                     | Ед. изм  | I. K    | ол-во | ед      | Ст-ть<br>циниць | ы :        | Прямі<br>затра | ые<br>ты ( | оплата труда<br>рабочих |   |
| 33.46 |                                                                                           | - L            | 5                  | ФЕРр 56-9     | -3               | Демонтаж дверных ко | робок: в д | еревянн   | ых стенах рубле | нны     | x 100                 | ) шт.    |         | 0.0   | 11      | 1 064           | .75        |                | 11         | 11                      |   |
| a.    |                                                                                           | - 1            | 6                  | ФЕР 09-04     | 1-012-01 🕕       | Установка металличе | еских двер | ных блон  | ов в готовые пр | оем     | <mark>ы</mark> м2     |          |         | 2.5   | i2 👩    | 13              | .61        |                | 34         | 22                      |   |
|       |                                                                                           | - 1            | •                  |               |                  |                     |            |           |                 |         |                       |          |         |       |         |                 |            |                |            |                         |   |
| X     |                                                                                           | cupe           | u ler              | Выборка       |                  |                     | weu I 📭 T  | Гох цест  |                 | CME     | <b>T</b> ( <b>R</b> ) | Eac. 5   | 00000   | 20    | Mou     | HODM            | ATUDLI     | lar            | loneve     | aaku l                  |   |
|       |                                                                                           | cgpc           | <sup>01</sup>   51 | а овоорка     |                  |                     |            | IEX. HUCT |                 | r cirie |                       | juas.n   | Unpas   | КИ    | WION    | порт            |            | . I 🖉 i        | юдскс      |                         |   |
|       | Базо                                                                                      | вые п          | опра               | авки для ФЕ   | P 09-04-012-01   | Поправки по МДС     |            |           |                 | _       | U6oci                 | нование  | Pecy    | урсы  | Начисля | ения            | Дополні    | ительно        | 2          |                         |   |
| +     | *                                                                                         |                |                    | Код           |                  |                     |            |           | Ha              | им      | Н                     | Глобал.  | Поправ. | н     | лобал.  | Поправ.         | нГ         | лобал.         | Поправ.    |                         |   |
|       | ) 📀                                                                                       | E09 F          | Ірил.              | 9.3 n.5       | Разборка (       | демонтаж) металличе | ских конст | рчкций    |                 |         | HU<br>HI              | 1.0      | 1.0     | H16   | 1.0     | 1.0             | H35        | 0.092          | 0.092      |                         |   |
|       |                                                                                           | E09 F          | 1рил.              | 9.3 п.6       | Монтаж кон       | аст Выделить все    |            | Ctrl+A    | зиях или неокр  | вшε     | H2                    | 1.0      | 1.0     | H19   | 1.0     | 1.0             | H37        | 1.0            | 1.0        |                         |   |
|       |                                                                                           |                |                    |               |                  | Снять выделение     |            | Shift+A   |                 |         | H3                    | 1.0      | 0.7     | H21   | 0.0     | 0.0             | H38        | 1.0            | 1.0        |                         |   |
| ۰     |                                                                                           |                |                    |               |                  | Показать/скрыть с   | одержание  | Ctrl+E    |                 |         | H4                    | 1.0      | 0.7     | H22   | 0.0     | 0.0             | H39        | 0.2            | 0.2        |                         |   |
|       |                                                                                           |                |                    |               |                  | 🖌 Применить         |            |           |                 |         | H5                    | 1.0      | 0.7     | H23   | 0.0     | 0.0             | H40        | 1.5            | 1.5        |                         |   |
|       | ◄ 🔚                                                                                       |                |                    |               |                  | Спримению           |            |           | <u> </u>        | ۶.      | H6                    | 1.0      | 1.0     | H24   | 0.0     | 0.0             | H41        | 1.0            | 1.0        |                         |   |
|       |                                                                                           |                |                    |               | Прим             | ечание              |            |           |                 |         | H8                    | 1.0      | 1.0     | H26   | 0.0     | 0.0             | H43        | 1.0            | 1.0        |                         |   |
|       |                                                                                           |                |                    |               |                  |                     |            |           |                 | *       | H9                    | 1.0      | 1.0     | H27   | 0.0     | 0.0             | H44        | 1.0            | 1.0        |                         |   |
|       | 1                                                                                         |                |                    |               |                  |                     |            |           |                 |         | H10                   | 0.0      | 0.0     | H28   | 0.0     | 0.0             | H45        | 1.0            | 1.0        |                         |   |
| 1     | 1                                                                                         |                |                    |               |                  |                     |            |           |                 |         | H11                   | 0.0      | 0.0     | H29   | 0.0     | 0.0             | H46        | 100.0          | 100.0      |                         |   |
| Ē     | )                                                                                         |                |                    |               |                  |                     |            |           |                 | Ŧ       | H12                   | 100.0    | 100.0   | H31   | 0.0     | 0.0             | H47        | 1.0            | 1.0        |                         |   |
|       | ⊢Ку,                                                                                      | да до          | бавл               | ять обосно    | вание поправки   |                     |            |           |                 |         | H14                   | 0.0      | 0.0     | H33   | 1.6     | 1.6             | H40        | 1.0            | U          |                         |   |
| 0     | 0                                                                                         | Не да          | бав.               | пять С Е      | в наименование   | расценки 🤉 🖲 прим   | ечание к і | шифру ра  | асценки         |         | H15                   | 1.0      | 1.0     | H34   | 1.29    | 1.29            |            |                |            |                         |   |
|       |                                                                                           |                | Kana               |               |                  |                     |            |           | I E             | ыв      | козч                  | P. K UCF | овнои   | ЗАРАБ | отнои   | IUIATE          | ,<br>РАБОЧ | их             |            |                         |   |
|       | C A                                                                                       | да до<br>На по | 16ap               | пать С Р      | свание поправк   | и                   |            | uudonu oa | асценки         |         |                       |          |         |       |         |                 |            |                |            |                         |   |
|       |                                                                                           | педс           |                    |               | лая спование     | расценки с ририн    |            | ուսերցին  |                 |         |                       |          |         |       |         |                 |            |                |            |                         |   |

4. В локальной смете, при множественном выборе расценок, в нижней части экрана вместо «Итого», стало показываться «Итого с НР и СП» для выделенных позиций.

| ľ     |                                                                                        | Разд                   | цел        |                  |            |           | 1.3E     | млян                                                                                                    | ЫЕ РАБОТЫ                                                      |        |  |  |  |  |  |
|-------|----------------------------------------------------------------------------------------|------------------------|------------|------------------|------------|-----------|----------|----------------------------------------------------------------------------------------------------|----------------------------------------------------------------|--------|--|--|--|--|--|
|       | 1                                                                                      | ФЕРр 68-12-4 🛛 🖽 🕅     |            |                  |            |           | Разб     | азборка покрытий и оснований: асфальтобетонных с помощью молотков о 100                                  |                                                                |        |  |  |  |  |  |
|       | 2                                                                                      | 2 ΦΕΡο 68-12-2 🕮       |            |                  |            |           | Разб     | <sup>2</sup> азборка покрытий и оснований: шебеночных 100 м.                                             |                                                                |        |  |  |  |  |  |
|       | 3                                                                                      | 3 ФЕР 01-01-003-14 🕕 🕵 |            |                  |            | • • • 😽   | Разр     | азработка грунта в отвал экскаваторами "драглайн" или "обратная лопат 1000 м?                            |                                                                |        |  |  |  |  |  |
|       |                                                                                        | ΦЕР                    | 01-        | 01-01            | 4-02       | 0 💦       | Разр     | аботка                                                                                                   | а грунта с погрузкой на автомобили-самосвалы экскаваторами с 1 | 000 M  |  |  |  |  |  |
|       | 5                                                                                      | ΦЕР                    | 01-        | 02-05            | 57-02      | • • • 😽   | Разр     | <sup>2</sup> азработка грунта вручную в траншеях глубиной до 2 м без креплений с от <mark>1</mark> 00 м3 |                                                                |        |  |  |  |  |  |
| T     | 6                                                                                      | ΦΕΡ                    | 22-        | 06-01            | 1-01       | 2         | Поде     | ешива                                                                                                    | ние коробов подземных коммуникаций при пересечении их трас м   | 1      |  |  |  |  |  |
|       | 7                                                                                      | ΦEP                    | 01-0       | 02-08            | 6-02       | <u>s</u>  | Креп     | ление                                                                                                    | инвентарными щитами стенок траншей шириной до 2 м в грунтах 1  | 00 m2  |  |  |  |  |  |
|       | 8                                                                                      | ΦCCL                   | 411.2      | 2.13.0           | 4-0011     | <b>A</b>  | Щить     | і: из до                                                                                                 | сок толщиной 25 мм м                                           | 12     |  |  |  |  |  |
|       | <                                                                                      |                        |            |                  |            |           |          |                                                                                                    |                                                                |        |  |  |  |  |  |
| I., Г | прим                                                                                   | 1еч., со               | оста       | в раб            | іот   🔶 Ко | нцовка сі | меты     | <b>∳</b> P Ko                                                                                            | онцовка раздела 🏻 🖓 Тек. значения 🛛 🛷 Книга 📗 Начисления       | 😰 Pe   |  |  |  |  |  |
| бав   | ить с                                                                                  | ресчрс                 | N⁰         | Вкл.             | Код        | ресурса   |          | Статус                                                                                                   | Наименова                                                      | ание ( |  |  |  |  |  |
| 3PI   |                                                                                        |                        | 1          | <b>\</b>         | 1-100-20   |           | - 82     |                                                                                                    | Средний разряд работы 2,0                                      |        |  |  |  |  |  |
| abr   | поиз                                                                                   | э книги                | 2          | <b>\</b>         | 2          |           |          |                                                                                                    | Затраты труда машинистов                                       |        |  |  |  |  |  |
| ово   | е зна                                                                                  | ачение                 | 3          | Ŷ                | ФСЭМ 91.0  | 01.01-034 | <b>.</b> |                                                                                                    | Бульдозеры, мощность 59 кВт (80 л.с.)                          |        |  |  |  |  |  |
| OB    | sie pe                                                                                 | сурсы                  | 4          | <u>.</u>         | ФСЭМ 91.0  | 01.05-084 | ie.      |                                                                                                    | Экскаваторы одноковшовые дизельные на гусеничном ходу, емко    | сть к  |  |  |  |  |  |
| P.,   |                                                                                        |                        | 5          |                  | ФССИ 02.2  | 05.04-009 | 3 🕰      | з д Шебень из природного камня для строительных работ марка: 800 фра                                     |                                                                |        |  |  |  |  |  |
|       |                                                                                        |                        | -          | - <del>4</del> - | 100400.0   |           | ··       |                                                                                                    |                                                                | - 1    |  |  |  |  |  |
| яс    | бъе                                                                                    | ема (F9                | <u>1):</u> | 419.2            | *0.8       |           |          |                                                                                                    |                                                                |        |  |  |  |  |  |
| 6ae   | іавить 🛷 (Ctrl+) F4-Добавить из книги 🛃 Del- Удалить 🗠 Ctrl+Z- Отменить                |                        |            |                  |            |           |          |                                                                                                    |                                                                |        |  |  |  |  |  |
| зд    | здел 😒 F5 - Примечание 🛛 (Alt+) F8 - Индекс 🏬 F12 - Тех.часть 🛛 👯 Alt+W - Состав работ |                        |            |                  |            |           |          |                                                                                                    |                                                                |        |  |  |  |  |  |
| *     | Параметры БАЗИСНЫЕ По позициям: 3 243.42 руб. 🧑 🏨                                      |                        |            |                  |            |           |          |                                                                                                    |                                                                |        |  |  |  |  |  |

5. В локальной смете, в меню «Экспорт (Выгрузка)», добавлена команда «В формат XML ГГЭ (Главгосэкспертиза)».

Для выгрузки в локальной смете нажимаем «Смета» «Экспорт(Выгрузка)» и выбираем «В формат XML ГГЭ(Главгосэкспертиза)...».

Для корректной выгрузки прайс-листов необходимо внести корректно шифр:для материалов «С. Прайс №...», для оборудования «П. прайс №...».

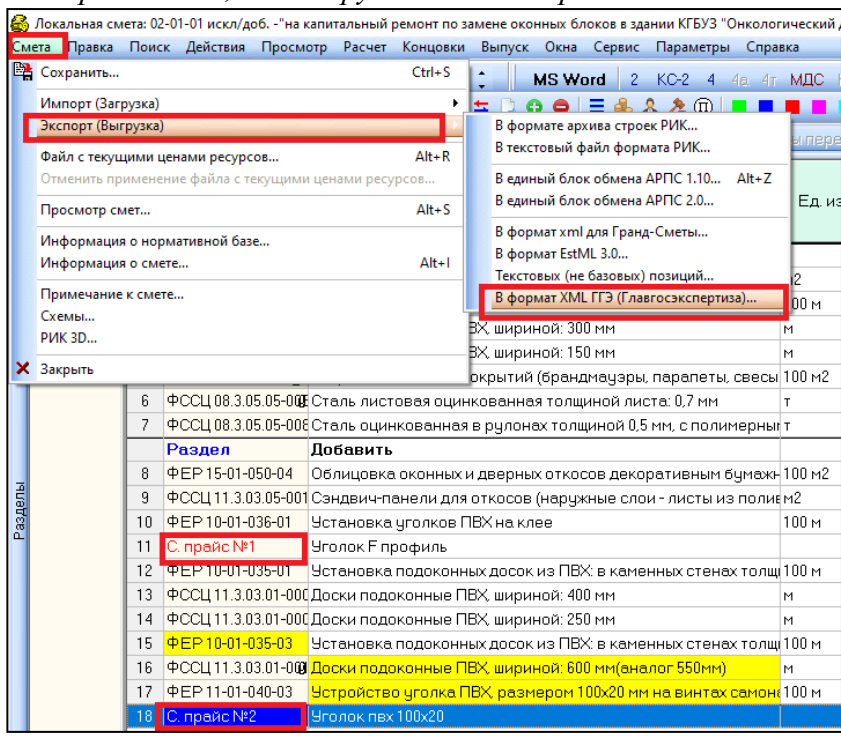

Появляется окно «Экспорт в файл», в котором выбираем путь для сохранения сметы, записываем названия сметы и нажимаем «Сохранить». В появившемся окне «Округление объемов ставим галочку «Для экспертизы» и нажимаем «Принять».

| 🛃 Экспорт в файл |                                        |                              | ×                   |                         |            |
|------------------|----------------------------------------|------------------------------|---------------------|-------------------------|------------|
| Папка:           | Рабочий стол                           |                              |                     |                         |            |
| Быстрый доступ   | OneDrive                               |                              | ^                   |                         |            |
| Рабочий стол     | User                                   |                              |                     |                         |            |
| Библиотеки       | Этот компьютер                         | Отображает диски и другие ус | тройства, подключ   |                         |            |
| Этот компьютер   | Библиотеки                             | компьютеру.                  |                     |                         |            |
| 🇳<br>Сеть        | USB DISK (G:)<br>192 МБ свободно из    | 7,20 ГБ                      |                     | Oursurgerung offe guing | ~          |
|                  | Сеть                                   |                              | ~                   | Для экспертизы          | ^          |
|                  | Имя файла:<br>Тип файла: Файлы gge (*. | gge)                         | Сохранить<br>Отмена | Принять                 | 🗙 Отменить |

После чего выйдет сообщение «Экспорт сметы успешно завершен».

6. В локальной смете, в меню «Импорт (Загрузка)», добавлена команда «Файл формата XML ГГЭ (Главгосэкспертиза)».

Для загрузки в локальной смете нажимаем «Смета» «Импорт(Загрузка)» и выбираем «Файл формата XML ГГЭ(Главгосэкспертиза)...».

В появившемся окне выбираем файл для загрузки и нажимаем «Открыть».

| 6                | Локальная смета: 1 -""                               |       |                                                                                           |  |  |  |  |  |  |
|------------------|------------------------------------------------------|-------|-------------------------------------------------------------------------------------------|--|--|--|--|--|--|
| Сме              | та Правка Поиск Действия Просмотр Расчет Концовк     | и     | Выпуск Окна Сервис Параметры Справка                                                      |  |  |  |  |  |  |
| Ш <mark>а</mark> | Coxpанить Ctrl+S                                     |       | 🛟 MS Word 2 КС-2 4 4а. 4т МДС                                                             |  |  |  |  |  |  |
|                  | Импорт (Загрузка)                                    |       | Смета-аналог                                                                              |  |  |  |  |  |  |
|                  | Экспорт (Выгрузка)                                   | •     | Смета-аналог 1984г                                                                        |  |  |  |  |  |  |
|                  | Файл с текущими ценами ресурсов Alt+R                |       | Текстовый файл формата РИК                                                                |  |  |  |  |  |  |
|                  | Отменить применение файла с текущими ценами ресурсов |       | Файл формата АВС                                                                          |  |  |  |  |  |  |
|                  | Просмотр смет Аlt+S                                  |       | Единый блок обмена АРПС                                                                   |  |  |  |  |  |  |
|                  | Информация о нормативной базе                        |       | Файл формата "Гектор"                                                                     |  |  |  |  |  |  |
|                  | Информация о смете Аlt+1                             |       | Фаил формата "Alipian"                                                                    |  |  |  |  |  |  |
|                  | _                                                    |       | Бедомость дефектов                                                                        |  |  |  |  |  |  |
|                  | Примечание к смете                                   |       | Файл формата "Барс+"                                                                      |  |  |  |  |  |  |
|                  | CXEMBI                                               |       | Файл формата MS Word, Excel<br>Файл формата "Гранд-Смета"<br>Ведомость физических объемов |  |  |  |  |  |  |
|                  | PVIK 3D                                              |       |                                                                                           |  |  |  |  |  |  |
| ×                | Закрыть                                              |       |                                                                                           |  |  |  |  |  |  |
|                  |                                                      |       | Текстовых (не базовых) позиций                                                            |  |  |  |  |  |  |
|                  |                                                      |       | Текстовый файл формата РИК 3D                                                             |  |  |  |  |  |  |
|                  |                                                      |       | Файл формата XML ГГЭ (Главгосэкспертиза)                                                  |  |  |  |  |  |  |
|                  |                                                      |       | С помощью голосового ввода                                                                |  |  |  |  |  |  |
| enbl             |                                                      | E     | 🖄 С помощью ручки-сканера                                                                 |  |  |  |  |  |  |
|                  |                                                      | 1 mag |                                                                                           |  |  |  |  |  |  |

| 🛃 Открыть           |             |                               |                  |       | ×    |
|---------------------|-------------|-------------------------------|------------------|-------|------|
| Папка:              | DATA1 (D:)  | •                             | (= 🗈 💣 🗉         |       |      |
| -                   | Имя         | ^                             | Дата изменени    | 19    | Тип  |
| Euromu väineen viin | Distr       |                               | 16.08.2017 1:39  |       | Папк |
| выстрый доступ      | Автоархив с | мет                           | 19.11.2019 19:23 |       | Папк |
|                     | Загрузки иВ | ar                            | 31.10.2017 13:2  | 3     | Папк |
| Рабочий стол        | 🗋 окна.gge  |                               | 14.01.2020 15:4  | 9     | Файл |
|                     |             |                               |                  |       |      |
|                     | <           |                               |                  |       | >    |
|                     | Имя файла:  | окна                          | •                | Откры | ть   |
|                     | Тип файлов: | Файлы формата XML ГГЭ (Главго | осэксперт 💌      | Отмен | ia   |

В появившемся окне «Добавление записи» нажимаем «Добавить» и смета загружается.

| N² | Шифр                   | Наименование работ и затрат                                        | Ед. изм. | Кол-во   | Ст-ть<br>единицы |
|----|------------------------|--------------------------------------------------------------------|----------|----------|------------------|
|    | Раздел                 | Исключить                                                          |          |          |                  |
| 1  | ФССЦ 08.1.02.17-0072   | Сетка противомоскитная стационарная, цвет белый                    | м2       | -2.264   | 108.27           |
| 2  | ФЕР10-01-035-01        | Установка подоконных досок из ПВХ: в каменных стенах толщ          | 100 м    | -0.6571  | 4 184.06         |
| 3  | ФССЦ 11.3.03.01-0005   | Доски подоконные ПВХ, шириной: 300 мм                              | м        | -61.45   | 36.37            |
| 4  | ФССЦ 11.3.03.01-0002   | Доски подоконные ПВХ, шириной: 150 мм                              | м        | -4.26    | 20.64            |
| 5  | ФЕР 12-01-010-01 🗍     | Устройство мелких покрытий (брандмаузры, паралеты, свесы           | 100 m2   | -0.0236  | 9 874.22         |
| 6  | ФССЦ 08.3.05.05-0053 Ø | Сталь листовая оцинкованная толщиной листа: 0,7 мм                 | т        | 0.0185   | 11 200.00        |
| 7  | ФССЦ 08.3.05.05-0081   | Сталь оцинкованная в рулонах толщиной 0,5 мм, с полимерны          | т        | -0.00918 | 8 715.10         |
|    | Раздел                 | Добавить                                                           |          |          |                  |
| 8  | ФЕР15-01-050-04        | Облицовка оконных и дверных откосов декоративным бумажн            | 100 m2   | 0.4641   | 1 563.91         |
| 9  | ФССЦ 11.3.03.05-0011   | Сэндвич-панели для откосов (наружные слои - листы из полив         | м2       | 48.73    | 59.16            |
| 10 | ФЕР10-01-036-01        | Установка уголков ПВХ на клее                                      | 100 м    | 0.4699   | 93.15            |
| 11 | С. прайс №1            | Уголок F профиль                                                   |          | 46.99    | <b>9</b> 3.13    |
| 12 | ФЕР10-01-035-01        | Установка подоконных досок из ПВХ: в каменных стенах толщ          | 100 м    | 0.499    | 4 184.06         |
| 13 | ФССЦ 11.3.03.01-0007   | Доски подоконные ПВХ, шириной: 400 мм                              | м        | 45.9     | 49.56            |
| 14 | ФССЦ 11.3.03.01-0004   | Доски подоконные ПВХ, шириной: 250 мм                              | м        | 4.0      | 32.42            |
| 15 | ФЕР10-01-035-03        | Установка подоконных досок из ПВХ: в каменных стенах толщ          | 100 м    | 0.1595   | 6 481.17         |
| 16 | ФССЦ11.3.03.01-0011 Ø  | Доски подоконные ПВХ, шириной: 600 мм(аналог 550мм)                | м        | 15.95    | 74.91            |
| 17 | ФЕР11-01-040-03        | <u> Устройство уголка ПВХ, размером 100x20 мм на винтах самоне</u> | 100 м    | 0.5355   | o 63.45          |
| 18 | С. прайс №2            | Уголок пвх 100х20                                                  |          | 53.55    | <b>9</b> 5.16    |

7. В локальной смете, в команде «Импорт (Загрузка) для Гранд-Сметы», добавлена поддержка формата «gsfx».

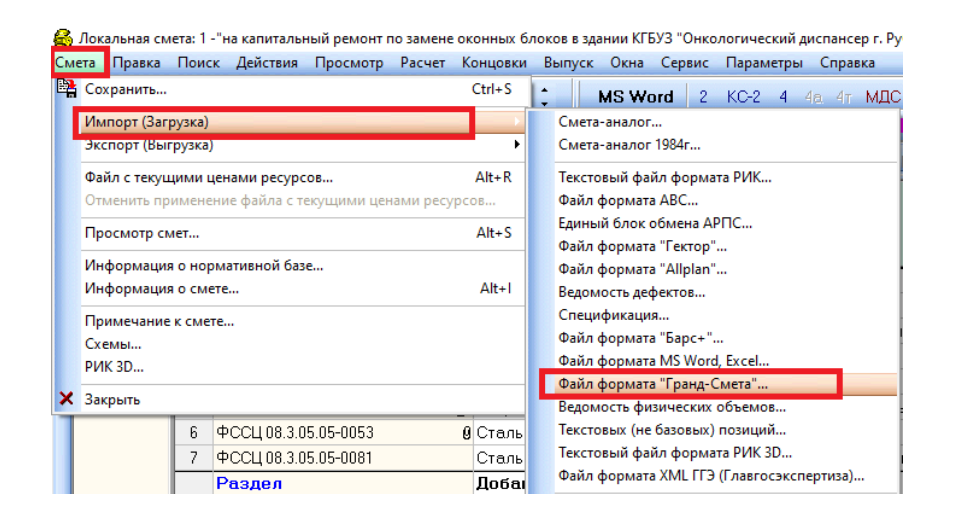

Ответы на актуальные вопросы по работе с программным комплексом РИК вы можете найти на нашем официальном сайте <u>http://acrik.ru/</u>, а также Вам всегда могут помочь наши специалисты по указанным ниже телефонам.

г. Барнаул, ул.Деповская, 31-2,**тел.(3852) 55-66-77**,com.:8-903-910-33-10, e-mail: altai\_rik@mail.ru